| Source File: | ~/2336/01/lab01.(C CPP cpp c++ cc cxx cp) |
|--------------|-------------------------------------------|
| Input:       | Standard Input                            |
| Output:      | Standard Output                           |
| Value:       | 2                                         |

The purpose of this assignment is to refamiliarize you with the Unix C++ programming environment and the method to be utilized when submitting an assignment for grading.

Multiplying the digits of an integer and continuing the process gives the surprising result that the sequence of products always arrives at a single-digit number. For example,  $715 \rightarrow 35 \rightarrow 15 \rightarrow 5$ ,  $88 \rightarrow 64 \rightarrow 24 \rightarrow 8$ ,  $27 \rightarrow 14 \rightarrow 4$ , etc. The number of products necessary to reach the single-digit is called the **persistence** number of that integer. Thus, 715 and 88 have persistence 3, while 27 has persistence 2.

Write a program that will read an unknown number of **unsigned ints** from the standard input device (input can terminate when the end-of-data marker is encountered). For each input number, determine its persistence. In addition to printing the original number and its persistence, also print the intermediate products. The output should be formatted as shown below. The output should be directed to the standard output device.

A sample execution sequence is in Figure 1. To use the Makefile as distributed in class, add a target of lab01 to targets1srcfile.

newuser@csunix ~> mkdir 2336 1 newuser@csunix ~> cd 2336 2 newuser@csunix ~/2336> cp /usr/local/2336/src/getlab.ksh . 3 newuser@csunix ~/2336> ./getlab.ksh 01 \* Checking to see if a folder exists for Lab 01. . .No  $\mathbf{5}$ \* Creating a folder for Lab 01 6 \* Checking to see if Lab 01 has sample input and output files. . .Yes 7 \* Copying input and output files for Lab 01 from folder /usr/local/2336/data/01 to folder ./01 9 10 \* Checking to see if /usr/local/2336/src/lab01main.C exists. . .No \* Checking to see if /usr/local/2336/include/lab01.h exists. . .No 11 \* Copying file /usr/local/2336/src/Makefile to folder ./01 12\* Adding a target of lab01 to targets1srcfile 13 \* Touching file ./01/lab01.cpp 14 \* Edit file ./01/lab01.cpp in Notepad++ 15newuser@csunix ~/2336> cd 01 16 newuser@csunix ~/2336/01> ls 1718 01.dat 01.out Makefile lab01.cpp newuser@csunix ~/2336/01> make lab01 19g++ -g -Wall -std=c++11 -c lab01.cpp -I/usr/local/2336/include -I. 20 21g++ -o lab01 lab01.o -L/usr/local/2336/lib -lm -lbits

Figure 1. Commands to Compile, Link, & Run Lab 01 (Part 1 of 2)

```
22
   newuser@csunix ~/2336/01> cat 01.dat
^{23}
   715
^{24}
   88
   27
25
26
   100
   2147483647
27
   2147483648
^{28}
   999
29
30
   1234
<sup>31</sup> 12345
   123456
32
33 1234567
  12345678
34
35 123456789
   1234567890
36
<sup>37</sup> newuser@csunix ~/2336/01> cat 01.dat | ./lab01
<sup>38</sup> Your Name - CS 2336 - Lab 01
39
_{40} 715 -> 35 -> 15 -> 5 persistence = 3
41 88 -> 64 -> 24 -> 8 persistence = 3
_{42} 27 -> 14 -> 4 persistence = 2
_{43} 100 -> 0 persistence = 1
44 2147483647 -> 903168 -> 0 persistence = 2
45 2147483648 -> 1032192 -> 0 persistence = 2
_{46} 999 -> 729 -> 126 -> 12 -> 2 persistence = 4
47
  1234 -> 24 -> 8 persistence = 2
_{48} 12345 -> 120 -> 0 persistence = 2
  123456 -> 720 -> 0 persistence = 2
49
<sup>50</sup> 1234567 -> 5040 -> 0 persistence = 2
   12345678 -> 40320 -> 0 persistence = 2
51
<sup>52</sup> 123456789 -> 362880 -> 0 persistence = 2
<sup>53</sup> 1234567890 -> 0 persistence = 1
   newuser@csunix ~/2336/01> cat 01.dat | ./lab01 > my.out
54
   newuser@csunix ~/2336/01> diff 01.out my.out
55
56
   newuser@csunix ~/2336/01>
```

Figure 1. Commands to Compile, Link, & Run Lab 01 (Part 2 of 2)